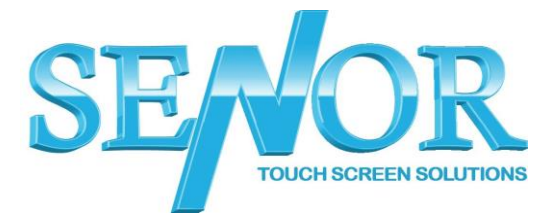

TP100 – Existing Virtual COM Configuration

- 1. Make sure the printer is connected to power and USB and turned on
- 2. Click the Start menu and search device manager and open it
- Click the Ports and check the Prolific USB-to-Serial Comm Port (COM\_) (Make note of the COM number at the end) (To confirm you are looking at the correct port, you can turn the printer off and the port will disappear from the device manager, turn the printer

on and the port will reappear)

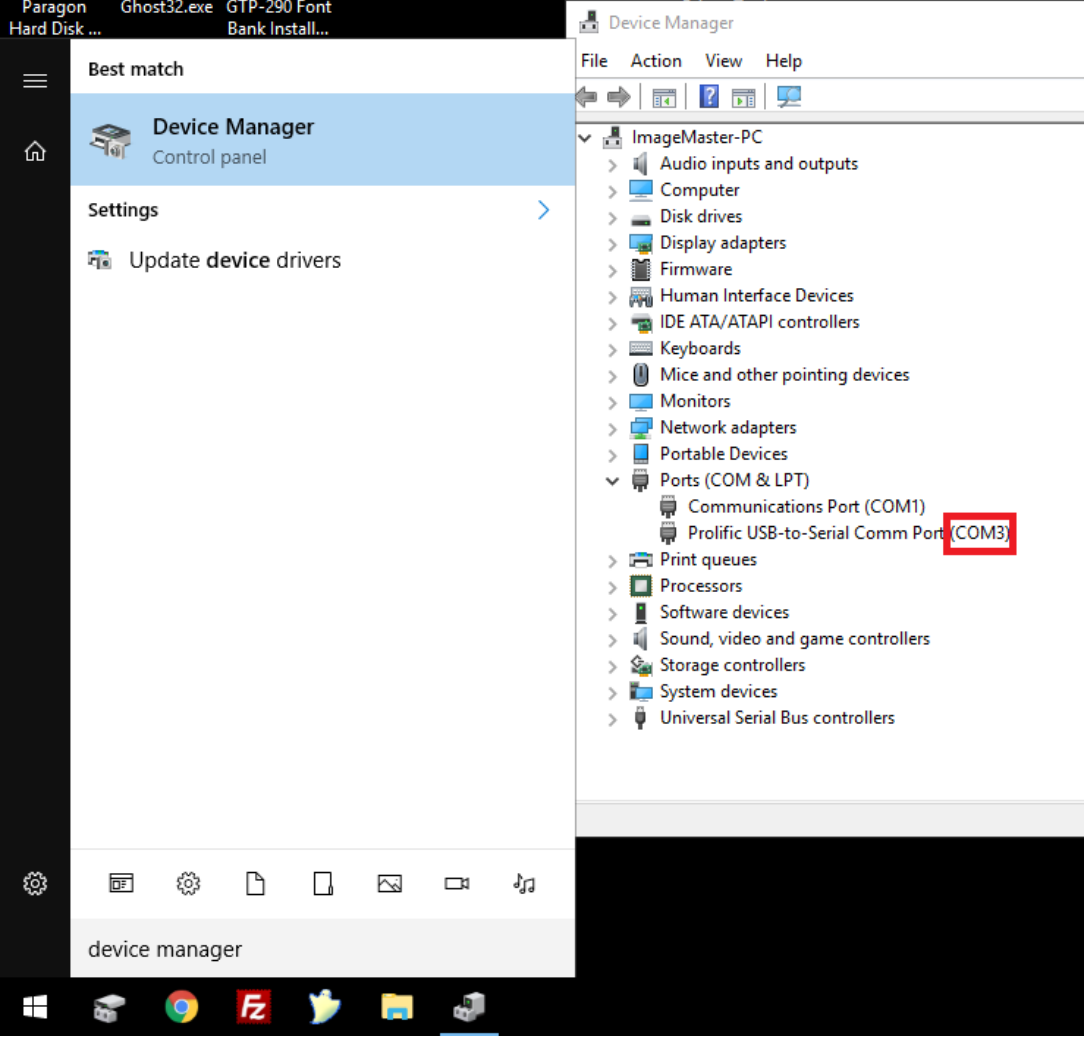

### The Senor Building

65 & 67 Weaver Street Coopers Plains QLD 4108 Brisbane, Australia <u>support@senortech.com.au</u> www.senortech.com.au

P: +61 7 3275 5888 F: +61 7 3275 5800

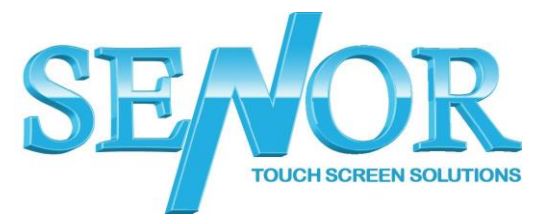

- 4. Download the TP100 Printer driver from the below link. https://drive.google.com/uc?id=1PKzm1I5ghF8kyEjUyqLxPHLeftmK0xzm &export=download
- 5. Once downloaded extract the files and run the installer.
- 6. Select the language and click OK

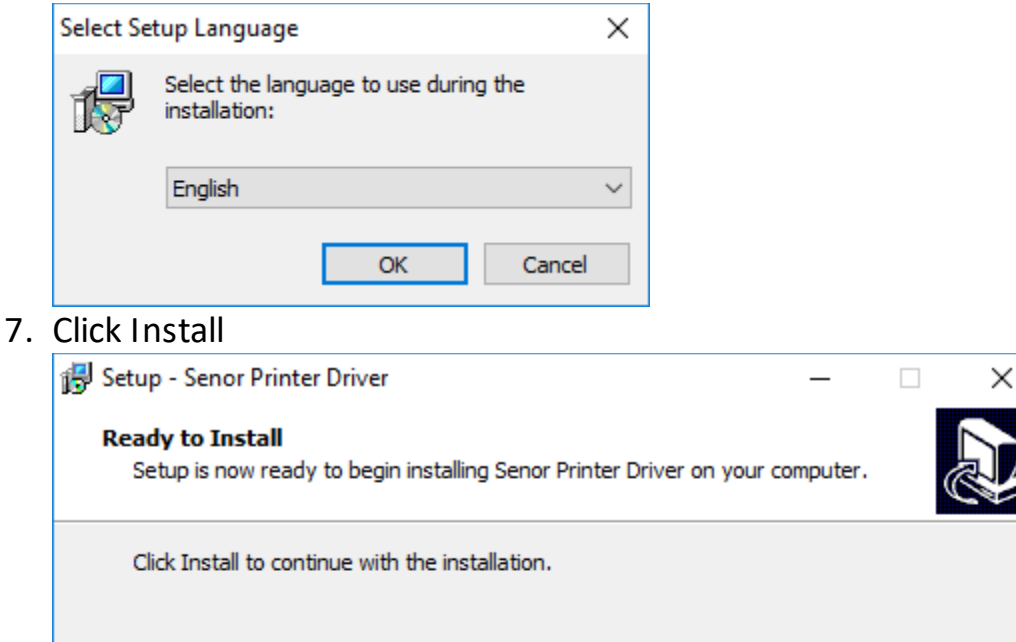

### The Senor Building

65 & 67 Weaver Street Coopers Plains QLD 4108 F: +61 7 3275 5800 Brisbane, Australia support@senortech.com.au www.senortech.com.au

P: +61 7 3275 5888

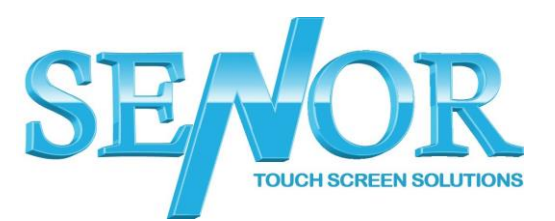

Cancel

Install

8. Select 'thermal receipt printer – TP100' Select 'Port – COMX (with X being the number from step 3)' Printer name can be set to anything Click Install

| nter Driver install program v2.61 | - 🗆 X                   |  |  |  |  |  |
|-----------------------------------|-------------------------|--|--|--|--|--|
| System Type: Microsoft Windows 10 |                         |  |  |  |  |  |
| Printer Model                     |                         |  |  |  |  |  |
| • Thermal Receipt Printer         | TP100 ~                 |  |  |  |  |  |
| ○ Impact Printer                  | DP120 $\lor$            |  |  |  |  |  |
| OPortable Printer                 | MP-T80UBW $\lor$        |  |  |  |  |  |
| Printer Port                      |                         |  |  |  |  |  |
| Port:                             | СОМЗ: 🗸                 |  |  |  |  |  |
|                                   | Add Port Configure Port |  |  |  |  |  |
| Printer Name:                     | TP100 Printer           |  |  |  |  |  |
|                                   | Install Exit            |  |  |  |  |  |

9. Click OK

| SUCCESS           |        | × |
|-------------------|--------|---|
| Printer installed |        |   |
| ОК                | Cancel |   |

### The Senor Building

65 & 67 Weaver Street P: +61 7 3275 5888 Coopers Plains QLD 4108 F: +61 7 3275 5800 Brisbane, Australia support@senortech.com.au www.senortech.com.au

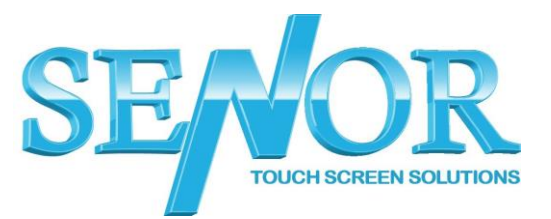

## 10.Click Exit

| Printer Driver install program v2.61                       | – – ×                   |  |  |  |  |  |  |
|------------------------------------------------------------|-------------------------|--|--|--|--|--|--|
|                                                            |                         |  |  |  |  |  |  |
| System Type: Microsoft Windows                             | 10                      |  |  |  |  |  |  |
|                                                            |                         |  |  |  |  |  |  |
| Printer Model                                              |                         |  |  |  |  |  |  |
| Thermal Receipt Printer                                    | TP100 ~                 |  |  |  |  |  |  |
| ○ Impact Printer                                           | DP120 $\checkmark$      |  |  |  |  |  |  |
| OPortable Printer                                          | MP-TSOUBW ~             |  |  |  |  |  |  |
| Devinter Devet                                             |                         |  |  |  |  |  |  |
| Printer Port<br>Port:                                      | COM3:                   |  |  |  |  |  |  |
|                                                            |                         |  |  |  |  |  |  |
|                                                            | Add Port Configure Port |  |  |  |  |  |  |
| Printer Name:                                              | TP100 Printer           |  |  |  |  |  |  |
|                                                            |                         |  |  |  |  |  |  |
|                                                            |                         |  |  |  |  |  |  |
|                                                            | Install Exit            |  |  |  |  |  |  |
|                                                            |                         |  |  |  |  |  |  |
| 11.Click Finish                                            |                         |  |  |  |  |  |  |
| 🕞 Setup - Senor Printer Driver                             | - 🗆 ×                   |  |  |  |  |  |  |
|                                                            |                         |  |  |  |  |  |  |
| Completi<br>Driver Sc                                      | ing the Senor Printer   |  |  |  |  |  |  |
| Driver Setup Wizard                                        |                         |  |  |  |  |  |  |
| Setup has finished installing Senor Printer Driver on your |                         |  |  |  |  |  |  |
| computer.                                                  |                         |  |  |  |  |  |  |
| Click Finish to exit Setup.                                |                         |  |  |  |  |  |  |
|                                                            |                         |  |  |  |  |  |  |
|                                                            |                         |  |  |  |  |  |  |
|                                                            |                         |  |  |  |  |  |  |
|                                                            |                         |  |  |  |  |  |  |
|                                                            |                         |  |  |  |  |  |  |

SEAOR TOUCH SCREEN SOLUTIONS

<u>F</u>inish

 65 & 67 Weaver Street
 P: +61 7 3275 5888

 Coopers Plains QLD 4108
 F: +61 7 3275 5800

 Brisbane, Australia
 F: +61 7 3275 5800

 support@senortech.com.au
 www.senortech.com.au

The Senor Building

# 12. Open Control Panel – Devices and Printers Right Click the TP100 Printer and select Printer properties

| 📬 Devices and P                                                                                                    | rinters                                                                                                    |                          |                           |        | -                        | - 🗆                          | ×   |
|----------------------------------------------------------------------------------------------------|----------------------------------------------------------------------------------------------------|--------------------------|---------------------------|--------|--------------------------|------------------------------|-----|
| $\leftarrow$ $\rightarrow$ $\checkmark$ $\uparrow$ $r_{ m III}$ $\ll$ All Control Panel Items $\Rightarrow$ Devices and Printers $\checkmark$ $\bigtriangledown$ |                                                                                                    |                          |                           |        | ch Devices ar            | nd Printers                  | Q   |
| Add a device                                                                                                    | Add a printer                                                                                                   | See what's printing      | Print server propertie    | s Remo | ove device               | -                            | ?   |
|                                                                                                    |                                                                                                    | $\checkmark$             |                           |        |                          |                              | ^   |
| AOC 2270W                                                                                                    | IMAGEMASTER-<br>C                                                                                               | P USB Keykoard           | USB-PS/2 Optical<br>Mouse |        |                          |                              |     |
| $\sim$ Multimedia                                                                                                    | Devices (2)                                                                                                    |                          |                           |        |                          |                              | - 1 |
|                                                                                                    |                                                                                                    | )                        |                           |        |                          |                              |     |
| 192.168.2.11 -<br>Sonos Play:1                                                                                                    | Senor (ispos-650                                                                                                | ))                       |                           |        |                          |                              |     |
| ✓ Printers (5)                                                                                                    |                                                                                                    |                          |                           |        |                          |                              |     |
|                                                                                                    |                                                                                                    |                          |                           |        |                          |                              |     |
|                                                                                                    |                                                                                                    |                          |                           |        | See what                 | t's printing                 |     |
| 80EN                                                                                                    | Fax                                                                                                    | Microsoft Print to       | Microsoft XPS             | TP10   | Set as def<br>Printing ( | rault printer<br>preferences |     |
| -                                                                                                    | The operation of the second second second second second second second second second second second second second | PDF                      | Document Writer           |        | Printer pr               | operties                     |     |
|                                                                                                    | Categor                                                                                                    | el: TP100<br>ry: Printer |                           | -      | Create sh                | ortcut                       |     |
|                                                                                                    | Status: 0 document(s) in queue                                                                                  |                          |                           |        | 💡 Remove d               | device                       |     |
|                                                                                                    |                                                                                                    |                          |                           |        | Troublesh                | noot                         |     |
|                                                                                                    |                                                                                                    |                          |                           |        | Propertie                | s                            |     |

### The Senor Building

65 & 67 Weaver Street P: +61 7 3275 5888 Coopers Plains QLD 4108 F: +61 7 3275 5800 Brisbane, Australia support@senortech.com.au www.senortech.com.au

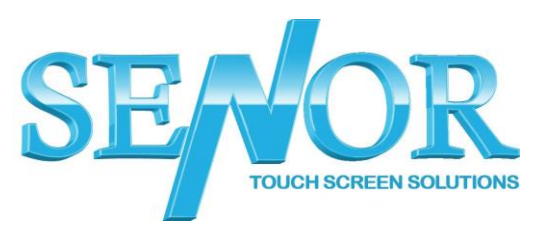

13. Click Print Test Page to confirm the printer is setup correctly. (test receipt will print out)

| TP100            | ) Propert | ies       | ,        |                              |                |     |         |                |               | × |
|------------------|-----------|-----------|----------|------------------------------|----------------|-----|---------|----------------|---------------|---|
| General          | Sharing   | Ports     | Advanced | Colo                         | r Management   | Se  | ecurity |                |               |   |
| 50               |           | TP100     |          |                              |                |     |         |                |               | ] |
| <u>L</u> ocatio  | on:       |           |          |                              |                |     |         |                |               |   |
| <u>C</u> omm     | ent:      |           |          |                              |                |     |         |                |               | 1 |
|                  |           |           |          |                              |                |     |         |                |               |   |
| Madah            |           | TD100     |          |                              |                |     |         |                |               |   |
| - Featu          | ires      | TP100     |          |                              |                |     |         |                |               |   |
| Colo             | or: No    |           |          |                              | Paper availabl | le: |         |                |               |   |
| Double-sided: No |           |           |          | Printer1 80(72.1) x 99999 mm |                |     |         |                |               |   |
| Stap             | le: No    |           |          |                              |                |     |         |                |               |   |
| Max              | imum re   | solution: | 203 dpi  |                              |                |     |         |                | ~             |   |
|                  |           |           |          |                              |                |     | Print   | <u>T</u> est P | age           |   |
|                  |           |           |          |                              | ОК             | C   | Cancel  |                | <u>A</u> pply |   |

#### The Senor Building

65 & 67 Weaver Street P: +61 7 3275 5888 Coopers Plains QLD 4108 F: +61 7 3275 5800 Brisbane, Australia support@senortech.com.au www.senortech.com.au

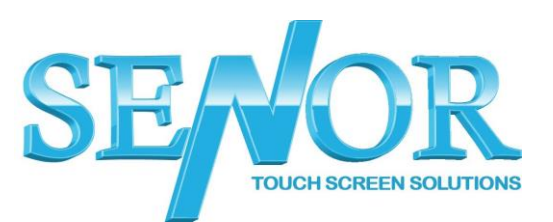